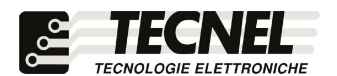

**TECNEL Tecnologie Elettroniche Srl** Schio (VI) - ITALY Tel . 0445 576643 www.tecnel.net

DIMMER LED WiFi a Mosfet 4+150W 230Vac in Trailing Edge per LED e Strip LED 230V dimmerabili e Resistivo con comando a Pulsanti, tramite APP WiFi e comandi vocali compatibili con Google Assistant<sup>®</sup> e Amazon Alexa<sup>®</sup>

# cod. TE7632MTWF1

Conforme alla direttiva EMC e alla direttiva BT (6

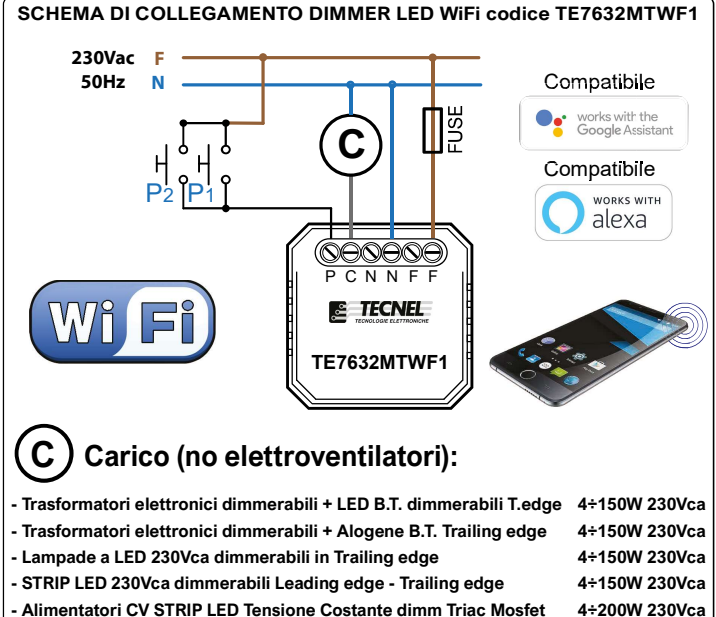

- Alimentatori CV STRIP LED Tensione Costante dimm Triac Mosfet
- Drivers CC LED a Corrente Costante dimmerabili Triac Mosfet
- Lampade Alogene e a Filamento

DESCRIZIONE Codice TE7632MTWF1 DIMMER LED con tecnologia MOSFET 4÷150W 230Vac da fondo scatola con comando a pulsanti e Smart APP WiFi per la regolazione a taglio di fase di corpi illuminanti dichiarati dimmerabili in Trailing edge come: Trasformatori elettronici dimmerabili 230Vac (nostri codici TE30ALED, TE50ALED e TE70ALED) con faretti e lampade a LED BT e alogene BT in Bassa Tensione (meglio se dichiarate dimmer-abili e linea B.T. max 2 metri), Lampade a LED 230Vac, STRIP LED 230Vac, Moduli Acrich LED 230Vac, Alimentatori CV LED TRI e Drivers CC LED TRI dimmer TRIAC MOSFET Trailing edge, Carichi resistivi e alogene 230Vac. Regolazione tramite uno o più PULSANTI NA riferibili tutti alla Fase (F), del tipo luminoso solo se alimentate direttamente le spie luminose o tramite PULSANTI TOUCH e WIRELESS con Smart APP WiFi o Mini Ricevente M + Trasmettitore EM. Con una breve pressione sui pulsanti di comando si accendono e F.M. + Trasmettitore FM. Con una breve pressione sui pulsanti di comando si accendono e si spengono le luci, mentre con una pressione prolungata si ottiene la regolazione della luminosità al valore desiderato. La luminosità impostata viene mantenuta in Memoria per successive accensioni e spegnimenti anche in caso di mancanza tensione (Memoria di Stato). Tutte le accensioni o spegnimenti avvengono in rampa allungando così anche la vita del carico comandato. Livelli di Massima e Minima luminosità anti sfarfallio Vita del carico comandato. Livelli di Massima e Minima luminosita anti startalilo regolabili tramite APP. Per aumentare la potenza del carico comandato è possibile il comando sincronizzato tramite pulsanti o via WiFi di più TE7632MTWF1 collegati su un carico suddiviso su più linee ma appartenenti tutti alla stessa Fase (F) e Neutro (N) di alimentazione. Alimentazione 230Vca 50Hz. Grado di protezione IP20. Dimensioni con supporto per fissaggio 46 x 46 x 18mm. AVVERTENZE

## AVVERTENZE

Il Dispositivo WiFi funziona sulla rete WiFi 2,4GHz. Se si dispone di un Modem WiFi a doppia frequenza 2,4GHz e 5GHz, questo va settato unicamente a 2,4GHz. PROTEZIONI

A protezione sia del dispositivo elettronico che del carico va inserito un fusibile ad alto potere d'interruzione adeguato al carico o comunque alla massima potenza del regolatore. La potenza nominale non deve in ogni caso mai essere superata. REGOLE DI INSTALLAZIONE L'installazione deve essere effettuata in conformità alle norme CEL vigenti. Prima di operare

sull'impianto togliere tensione agendo sull'interruttore generale. Utilizzare conduttori isolati di colore giallo / verde solo per il collegamento di terra. Verificare che la sezione dei conduttori di alimentazione sia adeguata al carico alimentato e in ogni caso non inferiore a 1,5 mm<sup>2</sup>. Il luogo di installazione deve avere un'areazione sufficiente a dissipare il calore prodotto. Per favorire lo smaltimento del calore prodotto dal regolatore, quando viene utilizzato con un carico superiore a 50W lasciare lo spazio di un modulo tra un regolatore e l'altro nella stessa scatola di derivazione.

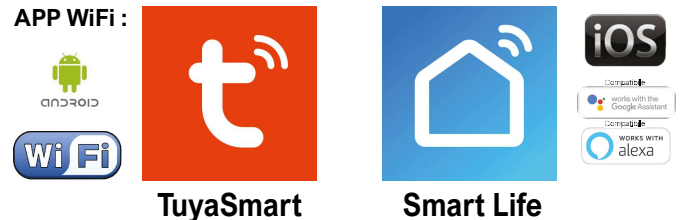

La famiglia di WiFi Dimmer LED e WiFi Relè passo passo LED o Tapparelle e Tende comprende 6 dispositivi così codificati: TE7632MTWF1 Dimmer LED 1 canale -TE7632MTWF2 Dimmer LED 2 canali - TE7641WF1 Relè passo passo 1 canale -TE7641WF2 Relè passo passo 2 canali - TE7641UDFR Relè passo passo Tende Tapparelle -TE750RGBWWN Dimmer STRIP LED RGBWW tutti a comando con un'unica APP TuyaSmart

#### **Configurazione iniziale**

- 1) Scaricare sullo Smartphone l'APP denominata TuyaSmart oppure Smart Life
- 2) Aprire l'applicazione e registrarsi con le proprie credenziali
- 3) Premere sull'icona + (3) in alto a destra per aggiungere un Dimmer LED WiFi codice TE7632MTWF1
- 4) Premere sull'icona Illuminazione (4a) e poi premere sull'icona Fonte di luce WiFi (4b)
- 5) Alimentare il Dimmer e controllare che il Carico collegato al dispositivo inizi a lampeggiare velocemente. Se ciò non avviene è indispensabile intervenire sul comando manuale del Dimmer LED WiFi tenendolo premuto per almeno 10 secondi. A questo punto il Carico collegato inizierà a lampeggiare velocemente 6) Inserire la password del proprio WiFi nell'apposito riquadro (6a) e premere Avanti (6b)
- 7) Sull'APP premere la scritta Lampeggiamento rapido (0,5 secondi/1 volta) (7)
- 8) Attendere l'avvenuta configurazione (8)
- 9) A configurazione avvenuta è possibile rinominare il Dimmer LED premendo sulla penna (9) posta al fianco del nome

4+200W 230Vca

4+150W 230Vca

10) Rinominato il Dimmer premere il pulsante Salvare (10a) per confermare il nome del Dimmer LED e poi premere Fine (10b) posto in basso per concludere il processo di configurazione (10c)

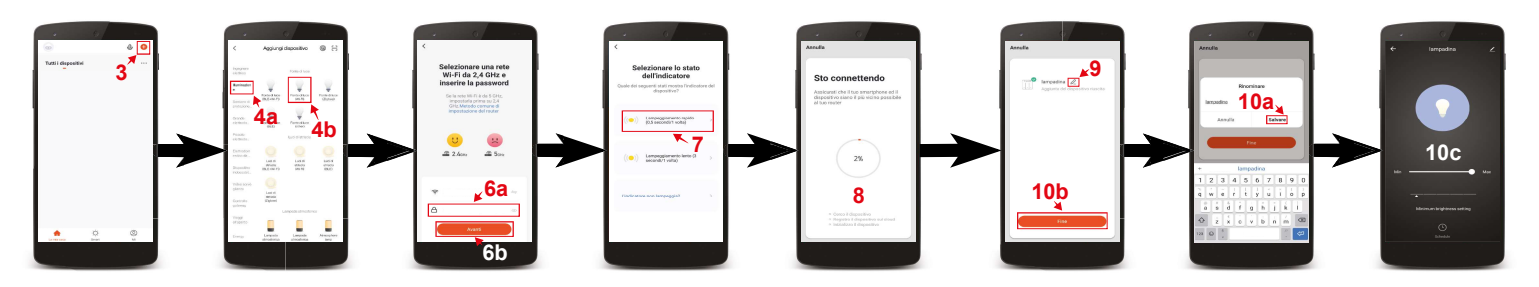

### Controllo del Dimmer LED WiFi cod. TE7632MTWF1

Premendo sull'icona in basso a sinistra denominata La mia casa (1) si accede alla schermata principale dove sono elencati tutti i dispositivi precedentemente configurati. Premendo sul nome del Dimmer LED WiFi (2) si accede alla sua schermata di controllo. Con il tasto centrale (3) è possibile accendere e spegnere il carico collegato al Dimmer. Una volta attivato il carico si può regolare la sua luminosità con la barra (4) posta sotto il tasto ON/OFF mentre con la seconda barra (5) si può impostare il livello di Minima Luminosità che rimane memorizzato ma modificabile a piacere.

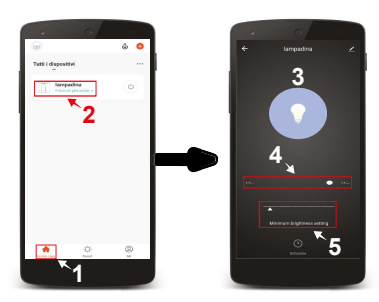

#### Impostazione delle fasce orarie di accensione e spegnimento

1) Premere il pulsante in basso a sinistra denominato La mia casa (1)

- 2) Premere sul nome del Dimmer LED WiFi da configurare (2)
- Premere il pulsante Schedule (3) posto in basso per accedere alla schermata di aggiunta degli orari 3)
- 4) Premere il pulsante Aggiungere (4)
- Sulla lista a scorrimento verticale (5) posta in alto è possibile scegliere l'orario 5)
- 6) Premendo sul pulsante Ripeti (6a) è possibile scegliere i giorni in cui deve accendere o spegnere. Per selezionare i giorni bisogna premere sul nome dei giorni scelti (6b) e così facendo comparirà una spunta (6c). Per confermare la scelta premere la freccia posta in alto a sinistra (6d)
- Nella casella Osservazione (7a) è possibile nominare l'orario impostato. Una volta inserito il nome (7b) si può salvare premendo il tasto Salvare (7c)
- 8) Nella casella Notifica (8a) è possibile attivare una notifica di conferma dell'avvenuta accensione o spegnimento. Per attivare o disattivare la notifica è sufficente premere sull'icona (8b) posta a destra della scritta Notifica
- 9) Nella casella Interruttore (9a) è possibile programmare se a un determinato orario il Dimmer LED deve accendere APERTO (9b) o spegnere VICINO (9c) il carico collegato. Per programmare accensioni o spegnimenti si deve premere sulle scritte (9a-9b) e così facendo apparirà una spunta (9d) sulla destra della funzione selezionata. Per salvare la programmazione eseguita premere Fine (9e)
- 10) Per salvare la programmazione e tornare all schermata di controllo del Dimmer si preme più volte la freccia (10) posta in alto a sinistra .

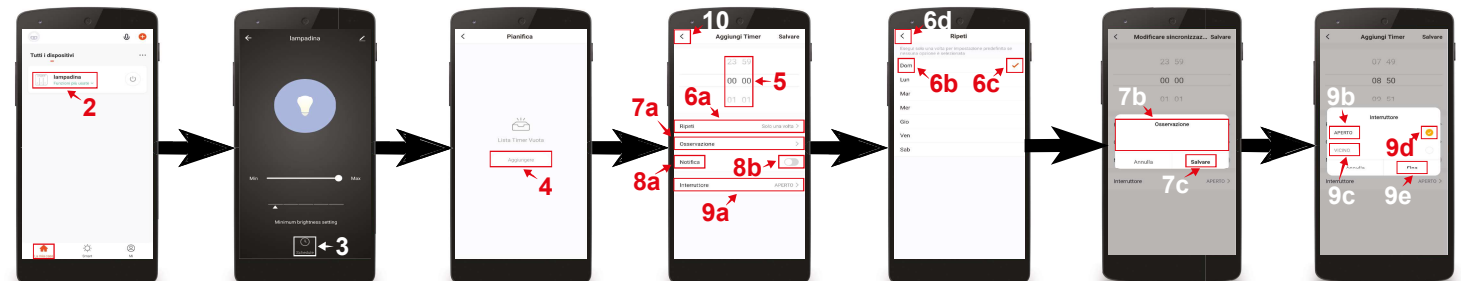

Creazione di stanze personalizzate

- 1) Premere il pulsante in basso a sinistra denominato La mia casa (1)
- 2) Premere sull'icona con tre puntini (2a) in alto a destra e premere Gestione stanza (2b)
- 3Ì Premere Aggiungere stanza (3a) e poi nominare la stanza (3b)
- 4) Una volta nominata premere la scritta Salvare (4) posta in alto a destra per confermare la creazione della stanza
- Successivamente premere sul nome della stanza appena creata (5) per aggiungervi i dispositivi precedentemente configurati 5)
- 6 Per aggiungere questi dispositivi alla stanza premere il pulsante + (6) posto vicino al dispositivo desiderato Una volta aggiunti i dispositivi preferiti premere la scritta Salvare (7a) in alto a destra e poi premere la freccia (7b) posta in alto a sinistra per tornare alla 7)
- schermata principale (7c)
- 8) Per richiamare le varie stanze consultare lista delle stanze (8) posta in alto. Scorrendo da destra verso sinistra e viceversa appaiono nella lista i nomi di tutte le stanze create. Digitando sul nome desiderato si richiama la stanza completa dei dispositivi precedentemente aggiunti

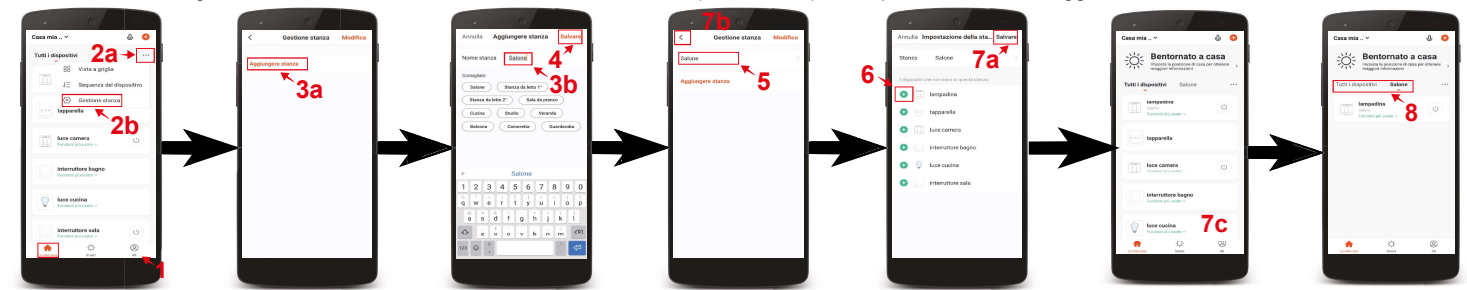

Configurazione Dimmer codice TE7632MTWF1 compatibile con assistente vocale Google Assistant

- 1) Installare e aprire l'APP Home di google
- Premere il pulsante + (2a) posto in alto a sinistra e premere configura dispositivo (2b)
- 3) Premere Hai già configurato qualcosa? (3a) per far apparire una lista di servizi e successivamente scorreresulla lista cercando e selezionando il servizio Tuya Smart (3b)
- 4) Inserire le credenziali del proprio account dell'APP TuyaSmart (4a) e premere Link ora (4b)
- 5) Premere Autorizzare (5)
- 6) A questo punto l'Assistente Vocale è configurato e pronto a ricevere i comandi vocali di controllo del Dimmer LED WiFi (6)

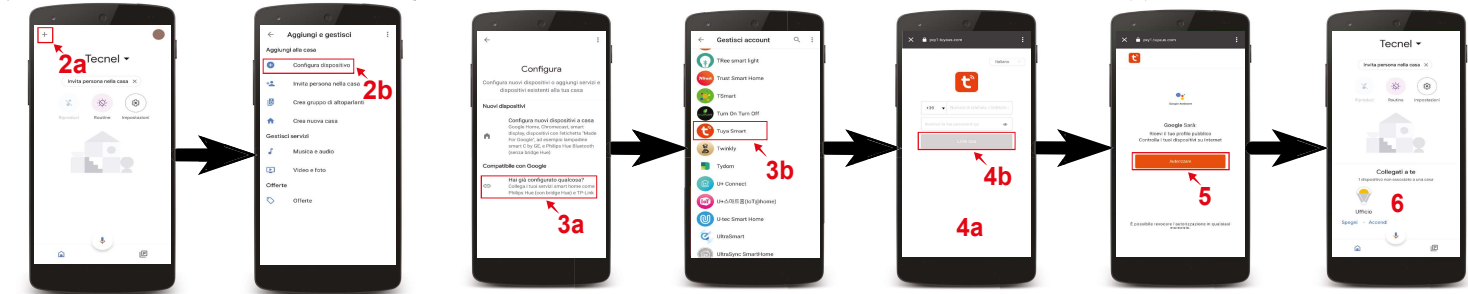

Configurazione Dimmer codice TE7632MTWF1 compatibile con assistente vocale Alexa

- 1) Installare e aprire l'APP Amazon Alexa
- 2) Premere l'icona formata da tre linee (2a) posta in basso a destra e premere Skill e giochi (2b)
- 3) Premendo l'icona della lente (3a) posta in alto a destra cercare la Skill Tuya Smart (3b), selezionarla e premere Abilita all'uso (3c)
- 4) Se richiesto inserire le credenziali del proprio account dell'APP **Tuya Smart** e premere **Accetta e collega** (4)
- 5) Una volta confermato chiudere la finestra premendo Chiudi (5)
  6) A questo punto l'Assistente Vocale è configurato e pronto a ricevere i comandi vocali di controllo del Dimmer LED WiFi

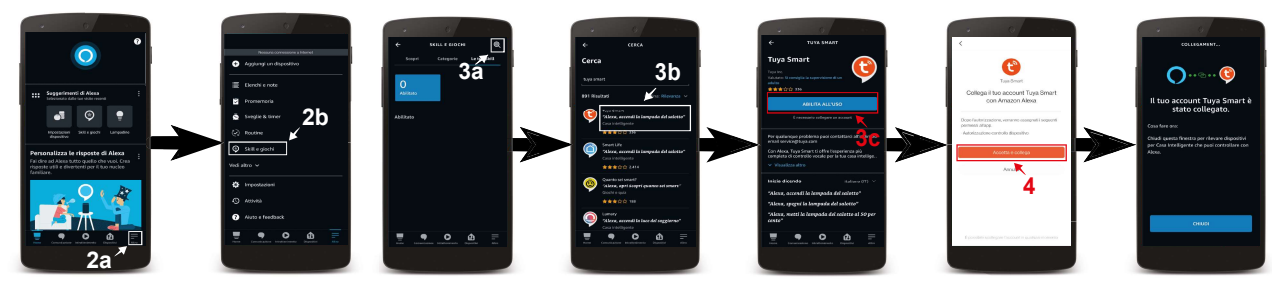

UM 24.03.22

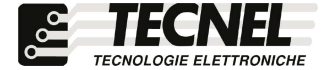